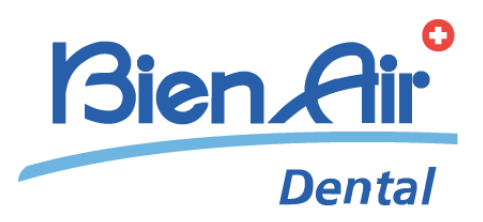

# iChiropro iChiropro Surgery 中文 快速入门指南。

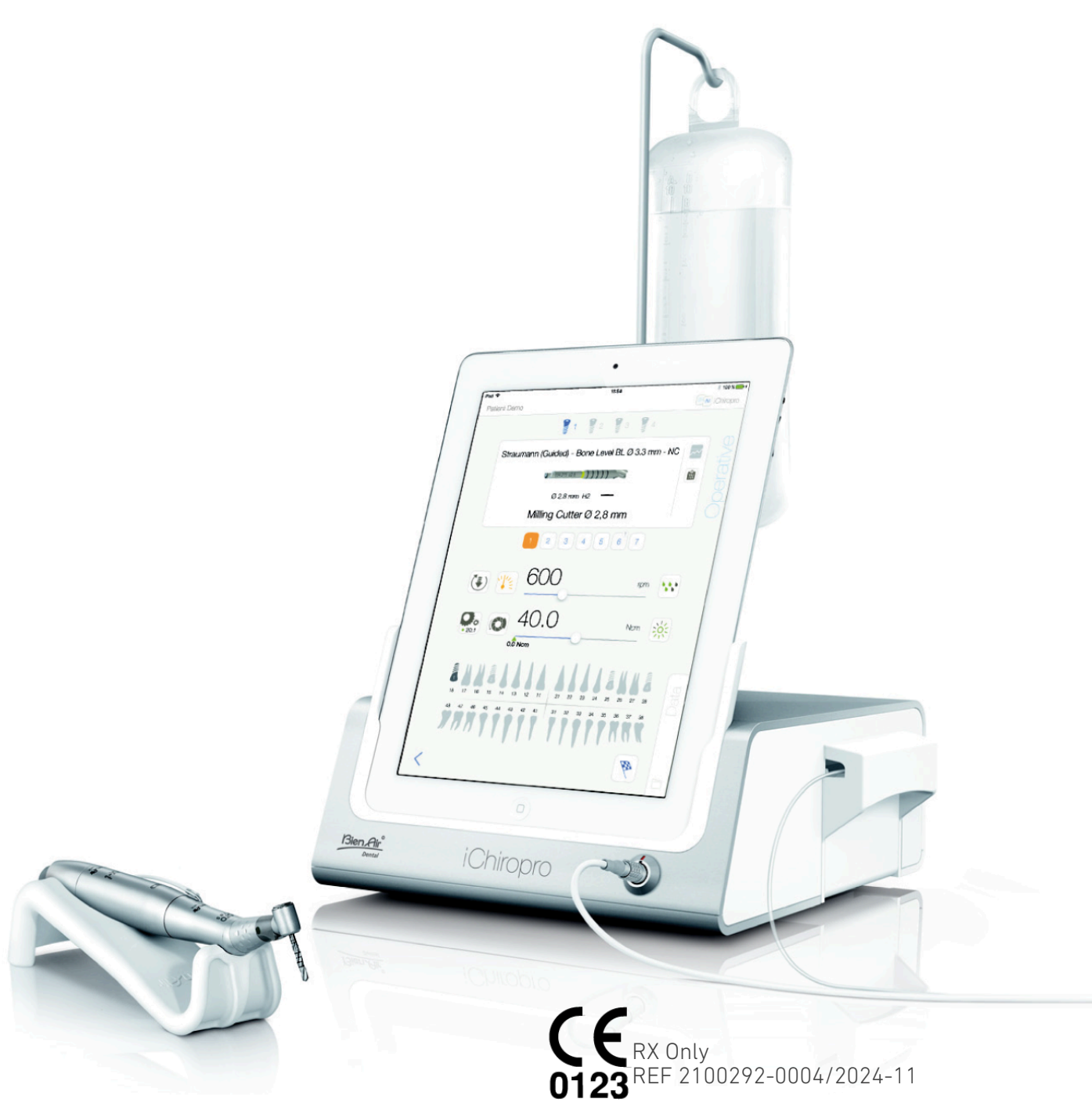

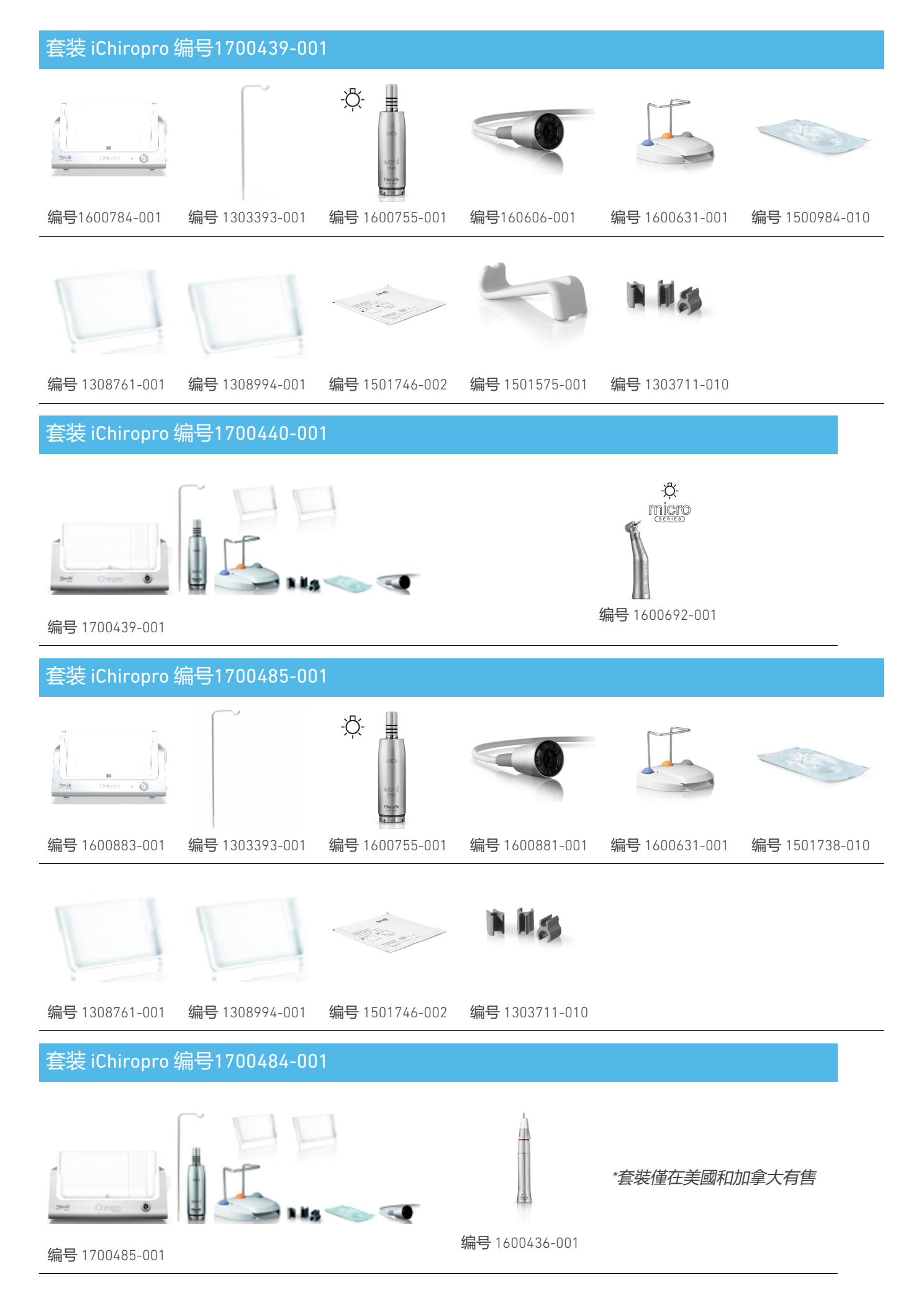

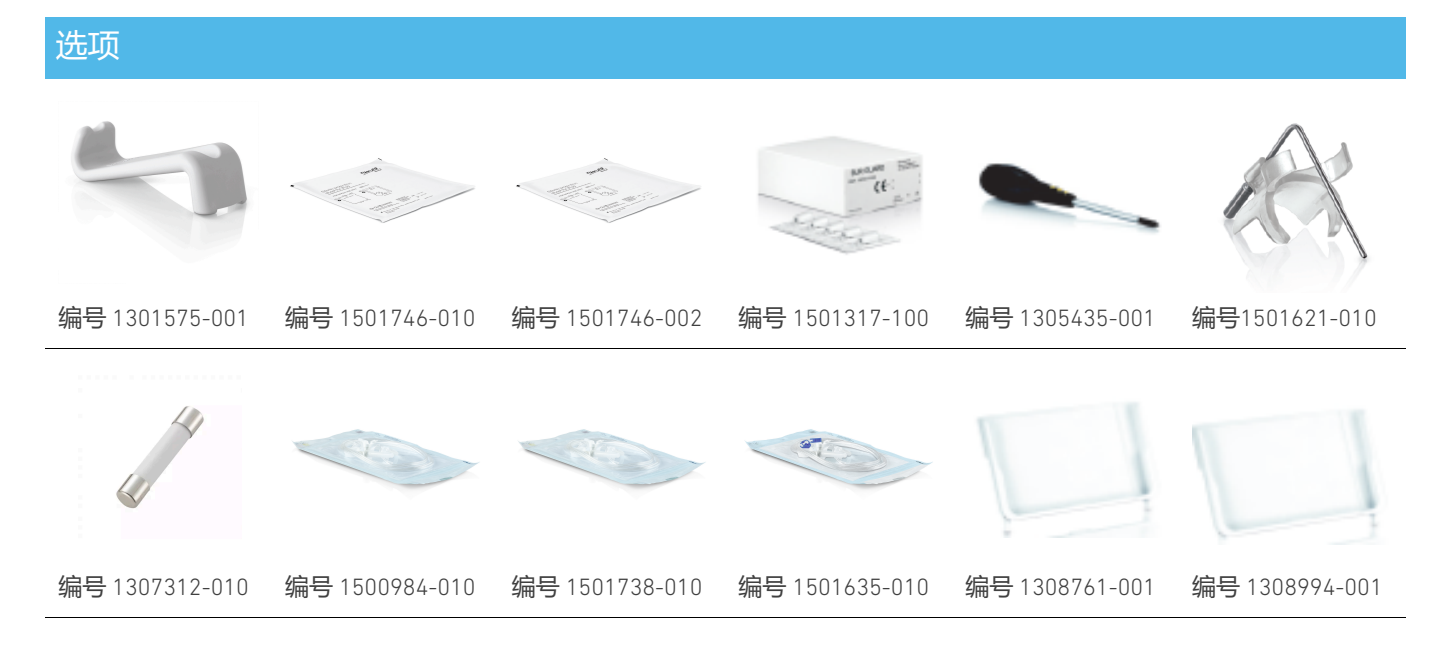

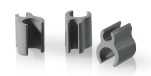

#### 编号1303711-010

在对任何病人进行操作之前,必须查阅使用说明,特别是 "警告和注意事项 "一章。使用说明可在 iChiropro 应用程序中找到(进入"信息"页面,点击"用户手册")。

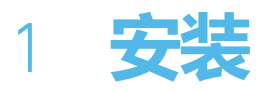

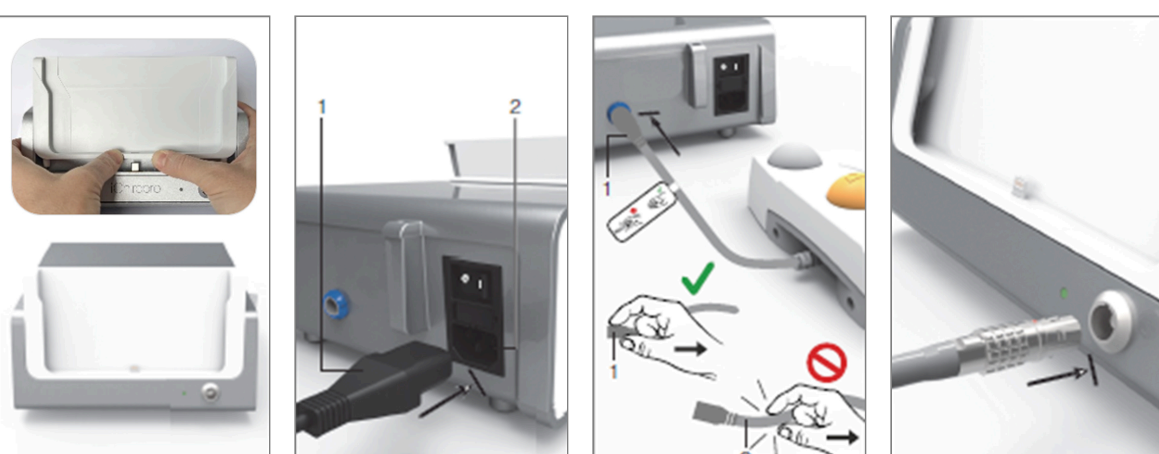

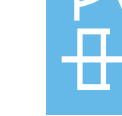

<mark>图</mark> 1

图 2

图 3

图 4

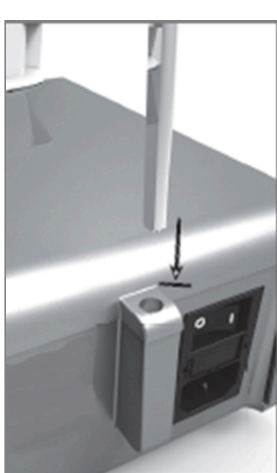

**智**5

图 6

图 7

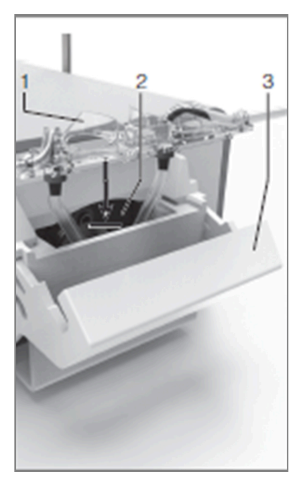

**图** 8

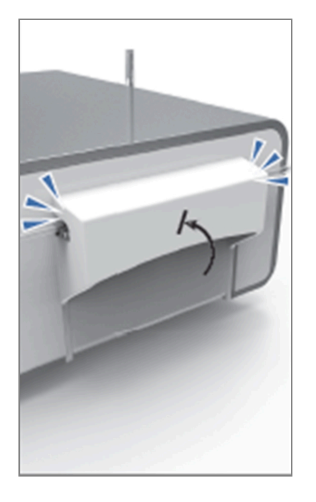

图 9

图 10

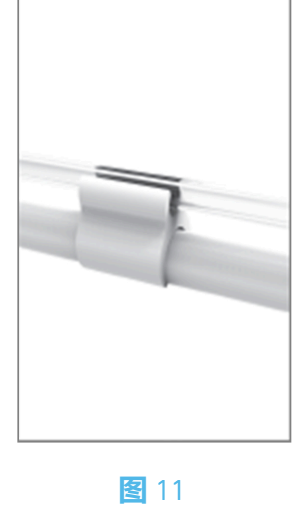

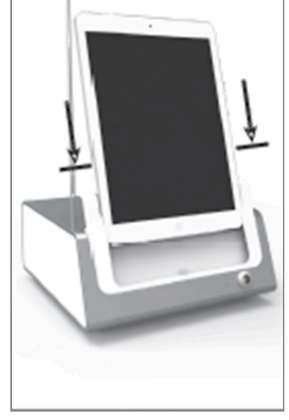

**图** 12

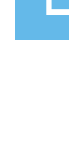

## 1.1 下载 iChiropro 应用程序

A. 打开 App Store<sup>©</sup>,点击 iPad 上的相应图标。

B. 点击搜索,找到 iChiropro 应用程序。

C. 安装由 Bien-Air Dental 设计的 iChiropro 应用程序。

有关最新 iPad 型号的兼容性,请参阅 www.bienair.com。 配备 USB-C 接口的 iPad 机型仅与 2.6.1 版应用程序兼容。

**请注意:** 在打开 App Store © 之前, iPad 必须正确连接到互联网; 有关 iPad 的正确使用方法, 请参 阅 Apple 用户指南。

## 1.2 安装 iChiropro 系统

A. 如有必要,使用十字螺丝刀更换已安装的 iPad 适配器。

#### <mark>图</mark>1

用所需的适配器替换 iPad 适配器, 注意在插入过程中不要用力, 以免损坏连接器。

**请注意:**为了安全地将 iPad 转接器插入设备,在到达行程末端之前,请将转接器中心向设备方向轻压,使连接器与转接器上的孔对准。一旦连接器找到孔,就完成插入,直到适配器完全啮合。 B.将 iChiropro 放置在能够承受其重量的平面上。

⚠ 注意事项

它可以放在桌子上、手推车上或任何其他表面上,但在任何情况下都不能放在地板上。

<mark>图</mark>2

C. 保险丝盒可以用螺丝刀打开。100 - 240 VAC = 保险丝 T4.0AH 250 VAC 编号1307312-010。更换保 险丝

D. 将电源线 (1) 连接到连接器 (2)。

请注意: 设备由主电源供电 (100-240 伏交流)。

⚠ 注意事项

电源插头是在出现问题时用于断开连接的装置,必须始终方便使用。

**图**3

E. 将踏板电缆连接到后面板上的输出端,通过连接器上的索引针引导连接器和插头。

⚠ 注意事项

不要抬起握着连接线的踏板。 要断开踏板电缆,请拉电缆插座连接器(1)。 在断开电缆插座之前,不要拉电缆(2)。

图 4

F. 将 MX-i 微电机电缆连接到电机输出端,通过连接器上的分度插针引导连接器和插头。

#### <u>客</u>5

G. 将支架对准并安装到控制台后部提供的外壳上, 然后悬挂烧瓶或瓶子。

#### 图 6

H. 检查包装是否完整,以及标签(1)上灌溉管的有效期。

### ▲ 警告

该医疗设备只能与 Bien-Air Dental 提供的管路一起使用,以确保无故障运行。这些管路是一次性无 菌使用的。重复使用可能会对患者造成微生物污染。 I.从袋中取出一次性无菌灌洗管 (2)。

#### 图 7

J. 将灌洗管的软管连接到手机或弯手机的喷管上。

#### <u>客</u>8

K. 将蠕动盒(1)装入蠕动泵(2)。检查供片盒是否正确夹紧。

#### <u>冬</u>9

L. 关闭泵盖 (3)。如果关闭时遇到阻力,请再次打开泵盖并检查供料盒的位置是否正确。泵盖正确关闭后,用户应听到咔哒声。

### ⚠ 注意事项

盖子打开时不要运行泵。

▲ 警告

挤压风险!

#### 图 10

M. 取下保护帽后,用灌注管的尖头在生理液体烧瓶的盖子上穿孔。

#### <mark>图</mark>11

N. 使用连接环 (1) 编号1303711-010 将灌溉管路连接到发动机电缆上。

## 1.3 在 iChiropro 上安装 iPad

0. 从保护袋中取出 iPad 的一次性无菌保护膜,贴在屏幕上。请参考保护袋背面的说明。

#### **图**12

P.将 iPad 与 iChiropro 连接,沿适配器小心滑动,注意不要用力,以免损坏连接器。

**请注意:**对于某些 iPad 型号,可在 iPad 设置中激活电池节省选项。在这种情况下,电池电量将受到 相应限制,因此无法达到 100% 电量。

## 1.4 **开启/关闭程序**

通过 iPad 和 iChiropro 上的主开关,可以完全安全地开关设备。

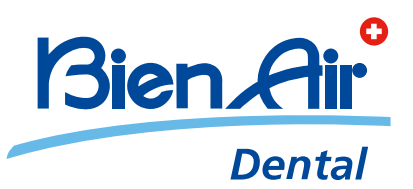

## Bien-Air Dental SA Länggasse 60 Case postale 2500 Bienne 6 Switzerland Tel. +41 (0)32 344 64 64 Fax +41 (0)32 344 64 91 dental@bienair.com

Other addresses available at **www.bienair.com** 

EC REP Bien-Air Europe Sàrl 19-21 rue du 8 mai 1945 94110 Arcueil France